1. Нажмите кнопку «Переводы и платежи»:

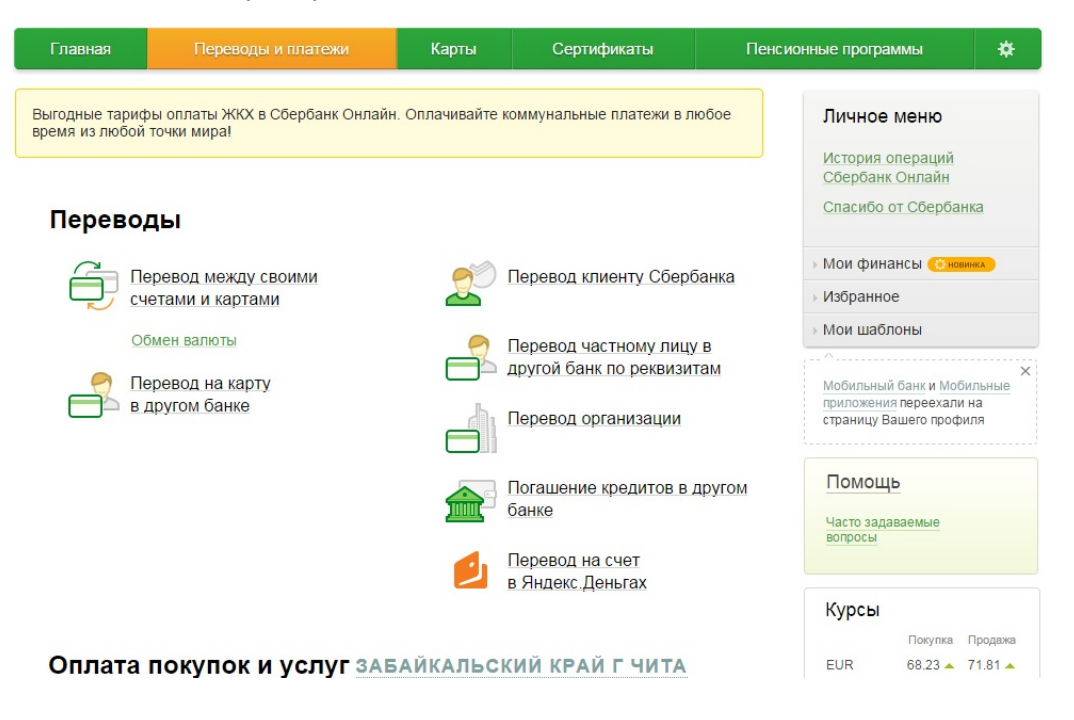

2. В поле поиска введите ИНН, указанный в квитанции (7536986902) или ключевое слово «ремонт» и нажмите кнопку «Найти»:

## Оплата покупок и услуг забайкальский край г чита

| Q 7536986   | 902                                                                                      | Найти                                                                                      |
|-------------|------------------------------------------------------------------------------------------|--------------------------------------------------------------------------------------------|
| порядочить: | по региону по алфавиту по услуге                                                         |                                                                                            |
| Забайкальс  | кий край г Чита                                                                          |                                                                                            |
|             | Фонд капитального ремонта                                                                | Фонд капитального ремонта                                                                  |
| <b>SA</b>   | Услуга: Капитальный ремонт (сч. в<br>Сбербанке)<br>ИНН: 7536986902                       | Услуга: Для р/сч Связь-Банка<br>ИНН: 7536986902<br>р/сч: 40604810700250001907              |
|             | p/cч: 40603810274000029374                                                               | Забайкальский край г Чита                                                                  |
|             | Забайкальский край г Чита                                                                | Квартплата                                                                                 |
|             | Квартплата                                                                               |                                                                                            |
|             | Фонд капитального ремонта                                                                | Фонд капитального ремонта                                                                  |
|             | Услуга: Капитальный ремонт (р/с<br>ВТБ)<br>ИНН: 7536986902<br>р/сч: 40604810709036000005 | Услуга: Фонд капитального<br>ремонта_рсхб<br>ИНН: 7536986902<br>р/сч: 40604810047000000001 |
|             | Забайкальский край г Чита                                                                | Забайкальский край г Чита                                                                  |
|             | Квартплата                                                                               | Квартплата                                                                                 |

3. В случае, если счёт Вашего дома открыт в ОАО «Сбербанк России» (указано в квитанции), выберите «Фонд капитального ремонта»:

## Оплата покупок и услуг забайкальский край г чита

| орядочить:  | по региону по алфавиту по услуге                                                         |                                                                                            |
|-------------|------------------------------------------------------------------------------------------|--------------------------------------------------------------------------------------------|
| абайкальски | ий край г Чита                                                                           |                                                                                            |
|             | Фонд капитального ремонта                                                                | Фонд капитального ремонта                                                                  |
|             | Услуга: Капитальный ремонт (сч. в<br>Сбербанке)<br>ИНН: 7536986902                       | Услуга: Для р/сч Связь-Банка<br>ИНН: 7536986902<br>р/сч: 40604810700250001907              |
|             | р/сч: 40603810274000029374                                                               | Забайкальский край г Чита                                                                  |
|             | Забайкальский край г Чита                                                                | Квартплата                                                                                 |
|             | Квартплата                                                                               |                                                                                            |
|             | Фонд капитального ремонта                                                                | Фонд капитального ремонта                                                                  |
|             | Услуга: Капитальный ремонт (р/с<br>ВТБ)<br>ИНН: 7536986902<br>р/сч: 40604810709036000005 | Услуга: Фонд капитального<br>ремонта_рсхб<br>ИНН: 7536986902<br>р/сч: 40604810047000000001 |
|             | Забайкальский край г Чита                                                                | Забайкальский край г Чита                                                                  |
|             | Квартплата                                                                               | Квартплата                                                                                 |

 Выберите услугу «Капитальный ремонт (сч. в Сбербанке), Наберите номер Вашего лицевого счёта (указан в квитанции), и нажмите кнопку «Продолжить»:

## Оплата: Фонд капитального ремонта

| Заполните              | поля формы и нажмите на кнопку «Продолжить».       |    |
|------------------------|----------------------------------------------------|----|
| Поля, обяз             | ательные для заполнения, отмечены *.               |    |
|                        | Добавить в избрание                                | )e |
| выбор услуги           | аполнение реквизитов подтверждение статус операции |    |
| Получатель:            | Фонд капитального ремонта                          |    |
| Выберите услугу*:      | Капитальный ремонт (сч. в Сбербанке)               |    |
| Оплата с*:             | ···· ··· ··· ··· ··· ··· ··· ··· ··· ·             |    |
| Лицевой счет*:         |                                                    |    |
|                        |                                                    |    |
|                        | Отменить Продолжить                                |    |
| 🖕 Назад к выбору услуг |                                                    |    |

5. В случае, если сумма платежа не соответствует действительности, введите сумму, которую Вам необходимо заплатить в поле «Сумма платежа» и нажмите кнопку «Продолжить»:

| Получатель            |                                   |
|-----------------------|-----------------------------------|
| Наименование:*        | Фонд капитального ремонта         |
| Услуга:*              | Фонд капитального ремонта         |
| Регион оплаты:*       | Забайкальский край г Чита         |
| NHH:                  | 7536986902                        |
| Счет:                 | 40603810274000029374              |
| Банк получателя       |                                   |
| Наименование:         | ОТДЕЛЕНИЕ N8600 СБЕРБАНКА РОССИИ  |
| БИК:                  | 047601637                         |
| Корсчет:              | 3010181050000000637               |
| Списать со счета:*    | •••• 5014 [Maestro] 1 303,41 руб. |
| Детали платежа        |                                   |
| ЛИЦЕВОЙ СЧЕТ:*        | 290087557                         |
| Фамилия Имя Отчество: |                                   |
| Адрес абонента:       |                                   |
| Расчетный счет:       | 40603810874000000476              |
| Сумма платежа:*       | 2 359.84 руб.                     |
|                       |                                   |
|                       |                                   |
|                       | Отменить Продолжить               |

« Назад

6. Если счёт Вашего дома открыт в иной кредитной организации (например, ОАО АКБ «Связь Банк»), необходимо выбрать «Фонд капитального ремонта (Услуга) Для р/сч Связь-Банка.

## Оплата покупок и услуг забайкальский край г чита

| оядочить: | по региону по алфавиту по услуге                                                         |                                                                                            |
|-----------|------------------------------------------------------------------------------------------|--------------------------------------------------------------------------------------------|
| байкальск | кий край г Чита                                                                          |                                                                                            |
|           | Фонд капитального ремонта                                                                | Фонд капитального ремонта                                                                  |
|           | Услуга: Капитальный ремонт (сч. в<br>Сбербанке)<br>ИНН: 7536986902                       | Услуга: Для р/сч Связь-Банка<br>ИНН: 7536986902<br>р/сч: 40604810700250001907              |
|           | р/сч: 40603810274000029374                                                               | Забайкальский край г Чита                                                                  |
|           | Забайкальский край г Чита                                                                | Квартплата                                                                                 |
|           | Квартплата                                                                               |                                                                                            |
| 101000    | Фонд капитального ремонта                                                                | Фонд капитального ремонта                                                                  |
|           | Услуга: Капитальный ремонт (р/с<br>ВТБ)<br>ИНН: 7536986902<br>р/сч: 40604810709036000005 | Услуга: Фонд капитального<br>ремонта_рсхб<br>ИНН: 7536986902<br>р/сч: 40604810047000000001 |
|           | Забайкальский край г Чита                                                                | Забайкальский край г Чита                                                                  |
|           | Квартплата                                                                               | Квартплата                                                                                 |

7. В поле «Сумма платежа» введите сумму, которую Вам необходимо оплатить:

| Выгодные тарифы оплаты Ж<br>время из любой точки мира! | КХ в Сбербанк Онлайн. Оплачивайте коммунальные платежи в любое |
|--------------------------------------------------------|----------------------------------------------------------------|
| Уважаемый клиент, операция                             | возможна только с банковской карты.                            |
| Оплата: Фонд ка                                        | апитального ремонта                                            |
| Заполните                                              | поля формы и нажмите на кнопку «Продолжить».                   |
| Поля, обяз                                             | ательные для заполнения, отмечены *.                           |
|                                                        | Добавить в избранное                                           |
| выбор услуги                                           | заполнение реквизитов подтверждение статус операции            |
| Получатель:                                            | Фонд капитального ремонта                                      |
| Выберите услугу*:                                      | Капитальный ремонт (сч. в Сбербанке)                           |
| Оплата с*:                                             | ·····                                                          |
| Лицевой счет*:                                         |                                                                |
|                                                        | <u>Отменить</u> Продолжить                                     |

🔶 Назад к выбору услуг